## Tüm Dosyaların Korunmasının Çözülmesi

Tüm dosyaların korunmasını çözer.

1 Yeniden oynatma modunu seçin.

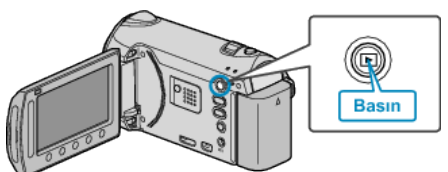

2 Video ya da hareketsiz görüntü modunu seçin.

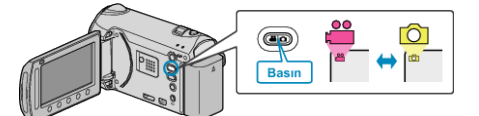

3 Menüyü görüntülemek için 画 üzerine dokunun.

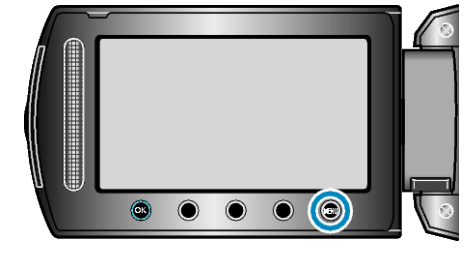

**4** "DÜZENLE,"i seçip <sup>⊛</sup> üzerine dokunun.

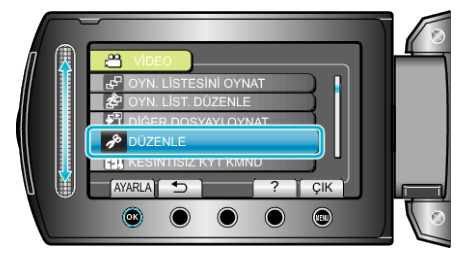

5 "KORU/İPTAL,,'i seçip 🐵 üzerine dokunun.

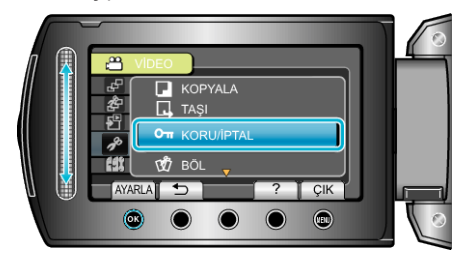

6 "TÜMÜ İPTAL,,'i seçip ⊛ üzerine dokunun.

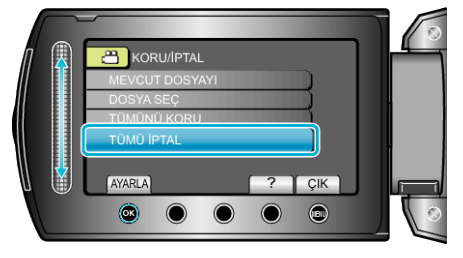

7 "EVET"'i seçip ⊛ üzerine dokunun.

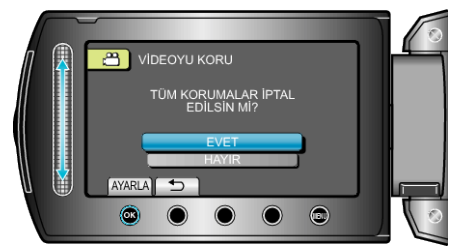

• Ayarlamadan sonra, 🐵 üzerine dokunun.